To connect Google Scholar with Life University Library resources, add LifeU to your library links in settings. See instructions below.

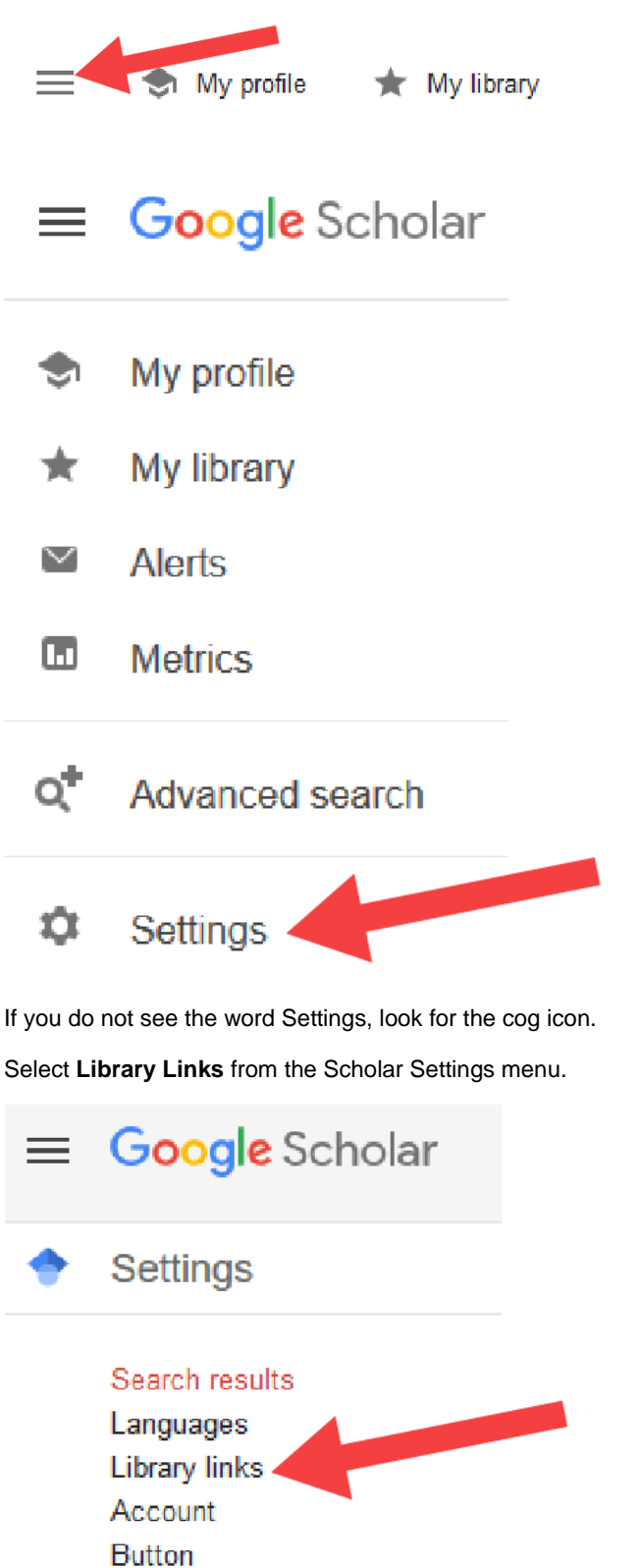

Search for Life University and choose it.

| life                                                                                                    |                                                                                                    | Q                     |
|----------------------------------------------------------------------------------------------------|----------------------------------------------------------------------------------------------------|-----------------------|
| e.g., Harvard                                                                                                    |                                                                                                    |                       |
| Open WorldCat - Library Search                                                                                                    |                                                                                                    |                       |
| ✓ Life University - Full-Text@LifeU                                                                                                    |                                                                                                    |                       |
| Online access to library subscriptions is usually restrict<br>library password, use a campus computer, or configure<br>library's website or ask a local librarian for assistance. | ted to patrons of that library. You may need to log<br>a your browser to use a library proxy. Please visit | gin with your<br>your |
|                                                                                                    |                                                                                                    |                       |
|                                                                                                    | Save                                                                                                    | Cancel                |
|                                                                                                    | To rotain cottings, you must                                                                               | turn on cookie        |

Now when you search, a link to LifeU resources will appear in the right column. Click on link and log in using your Life University credentials.

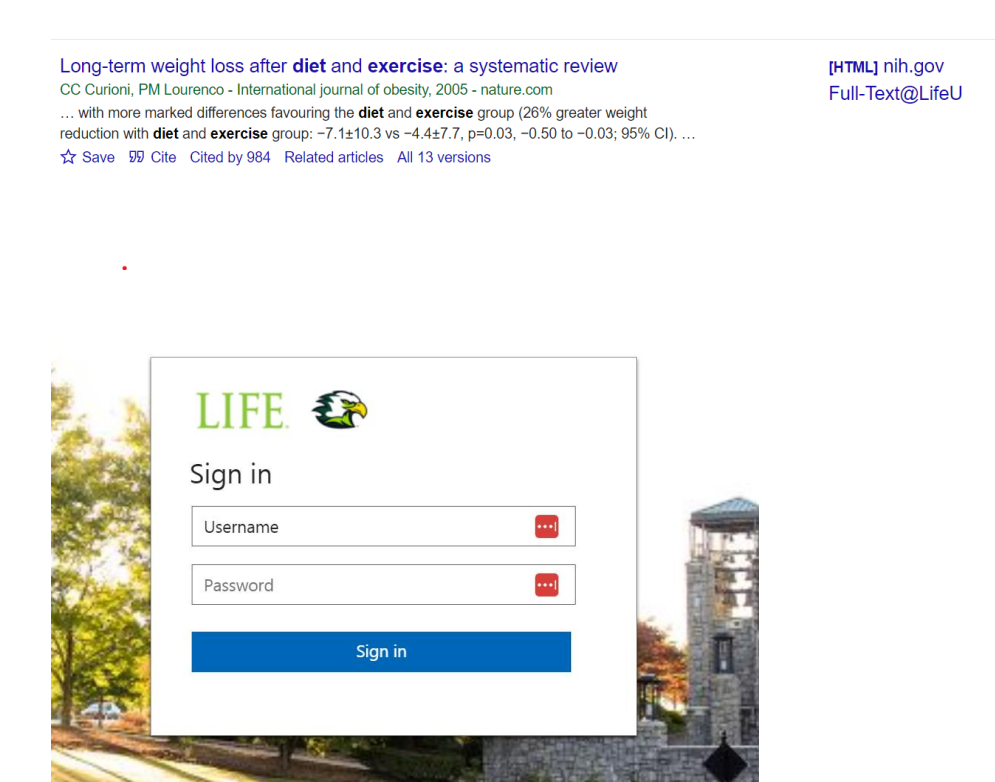

If you receive this screen (below) please email kpreston@life.edu and Cc: ITSupport@life.edu with a screenshot so we can restore access.

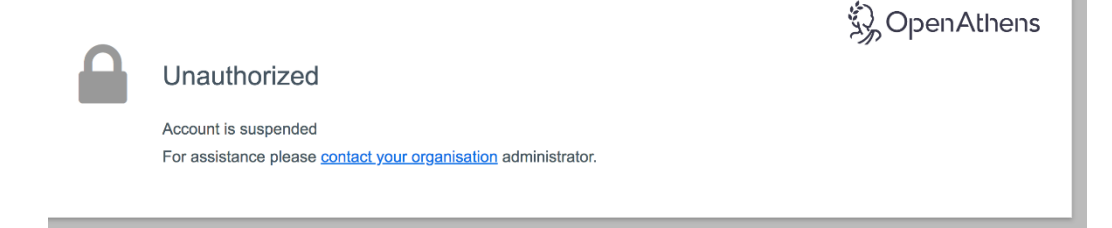